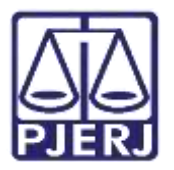

Dica de Sistema

# Tarefa Preparar Ato de Comunicação

PJe – Processo Judicial Eletrônico – Cartório

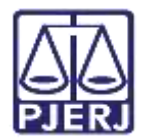

## SUMÁRIO

| 1. | Intro       | odução                                       | 3  |
|----|-------------|----------------------------------------------|----|
| 2. | Tare        | efa Preparar Ato de Comunicação              | 3  |
|    | 2.1         | Primeiro Passo: Escolher Destinatários       | 5  |
|    | <b>2</b> .2 | Segundo Passo: Definir Endereços             | 8  |
|    | 2.3         | Terceiro Passo: Preparar Ato                 | 11 |
|    | 2.3.        | 1 Documento do Processo                      | 12 |
|    | 2.3.        | 2 Documento Novo                             | 13 |
|    | 2.4         | Quarto Passo: Escolher Documento e Finalizar | 14 |
| 3. | Apó         | s a assinatura                               | 16 |
|    | 3.1         | Via Central de Mandados                      | 16 |
|    | 3.2         | Via Correios                                 | 17 |
|    | 3.3         | Via Diário Eletrônico                        | 19 |
| 4. | Hist        | óricos de Versões                            | 20 |

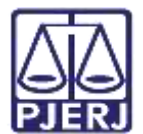

## Tarefa Preparar Ato de Comunicação

## 1. Introdução

Este manual apresenta de forma simples o passo a passo do procedimento realizado através da tarefa Preparar Ato de Comunicação.

## 2. Tarefa Preparar Ato de Comunicação

A tarefa **Preparar Comunicação**, é a tarefa que permite o usuário criar os expedientes (Mandado, citação, intimação e etc.).

Ao entrar na tarefa, selecione o número do processo em que deseja enviar o expediente.

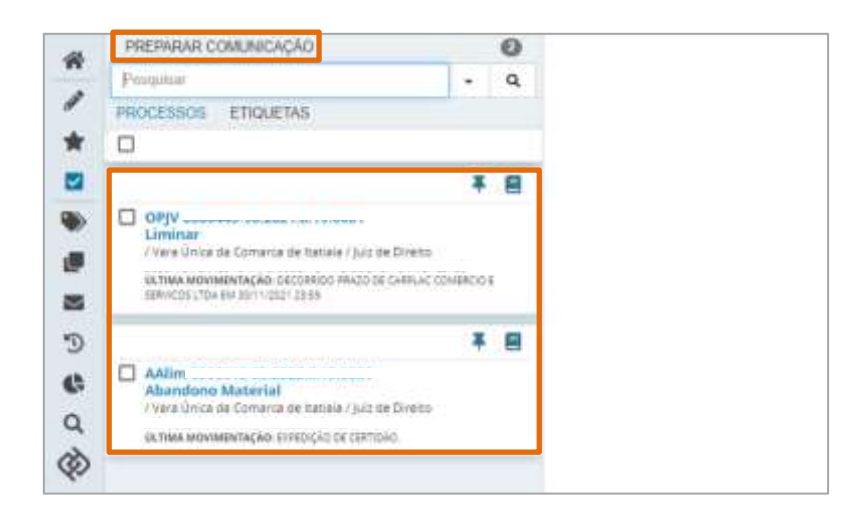

Figura 1 - Tela Tarefa Preparar Comunicação.

0

OBSERVAÇÃO: Caso o processo <u>não</u> esteja nesta tarefa e a serventia queira criar um expediente nele, envie o processo para a tarefa **Processamento** e a partir desta tarefa encaminhe para tarefa **Preparar Ato de Comunicação**.

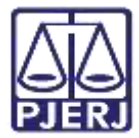

Ao selecionar o processo, a tela ao lado exibirá os procedimentos a serem realizados dentro da tarefa.

| PREPARAR COMUNICAÇÃO                                                                                                    | 0          | Cirito de Preparar comunicação                                                                            | 🖕 💶 🖬 🗣 🤊                                                                                                    |
|----------------------------------------------------------------------------------------------------|------------|----------------------------------------------------------------------------------------------------|----------------------------------------------------------------------------------------------------|
| Progessos Etiquetas                                                                                                    | , q        |                                                                                                    |                                                                                                    |
| OPyv 08000485-96-2021.8.10.0081     Liminar     /viere Dinarde Comarce de Ratolik / 342 de Dineno     octava indovidence (All decomos insato de camula comp     demicos utila de Son Viden 2238 | <b>* 8</b> | ELCOLHER DESTRUATARIOS     PREVIOUND ATD  Participantes do Processo  + INTIMAR TODOS     12 MOSTRUR TODOS | 3<br>Encouver pocuventrat e trivuctual<br>Outros destinatários<br>Digite o nome, o CPF ou o CNPJ do destinatário |
| AAlim 0500018-65.2022.8.19.0081<br>Abandono Material<br>/ Vere Unica da Comerca da Samare / Jula de Diretto<br>ULTIMA MOMMENTAÇÃO: EXPEDIÇÃO DE CENTRAS                                         | * 8        | Exilor partes inatives/baixadas     +      Polo passivo     Destinatários                                 |                                                                                                    |
|                                                                                                    |            | 🕼 Destinatària Comunicação Pes                                                                            | soal Mein Tipo do Prazis Prazis                                                                                  |
|                                                                                                    |            |                                                                                                    | PROXIMO ->                                                                                                    |

Figura 2 - Tela Procedimento.

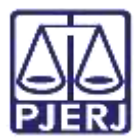

## 2.1 Primeiro Passo: Escolher Destinatários

O primeiro procedimento a ser realizado é escolher o **destinatário do expediente**.

Para encaminhar o expediente a todas as partes de um polo do processo, na janela Participantes do Processo, clique no Polo da parte desejado ou selecione o botão MOSTRAR TODOS, sendo listadas todas as partes do processo para seleção para seleção individual.

Caso selecione o botão **INTIMAR TODOS**, o sistema entende que o ato será encaminhado para todos os personagens cadastrados no processo, sendo todas as partes selecionadas automaticamente e listados em **Destinatários**.

Através da janela **Outros destinatários**, é possível encaminhar expedientes do processo para <u>destinatários que não fazem parte do processo</u>. Informando **Nome**, **CPF** ou **CNPJ** do destinatário o sistema faz uma pesquisa e exibe opções para seleção (não tecle Enter ao finalizar a digitação). Ao selecionar uma das opções apresentadas, o destinatário é listado em **Destinatários** para configurar o envio.

| 1<br>ESCOLHER DESTINATÁRIOS                                                                                                | 2<br>PREPARAR ATO | ES                                       | 3<br>COLHER DOCUMENTOS E FIN     | ALIZAR    |
|----------------------------------------------------------------------------------------------------|-------------------|------------------------------------------|----------------------------------|-----------|
| Participantes do Processo<br>+ INTIMAR TODOS  Exibir partes inativas/baixadas  & Polo ativo  & Polo passivo  Destinatários | S                 | utros destinatár<br>gite o nome, o CPF ( | ios<br>ou o CNPJ do destinatário |           |
| 🗊 Destinatário Comunicaçã                                                                                                  | io Pessoal        | Meio                                     | Tipo do Prazo                    | Prazo     |
|                                                                                                    |                   |                                          |                                  | próximo 🔶 |

Figura 3 - Tela Participantes do Processo.

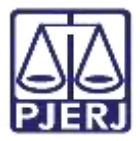

Caso precise selecionar apenas <u>um personagem do polo</u>, clique no ícone de **seta** localizada antes da palavra **Polo Ativo/Passivo**. O sistema apresentará a listagem de personagens daquele polo, para selecionar clique <u>sobre o nome</u> da parte.

| Participantes do Pro                   | Cesso           |   |
|----------------------------------------|-----------------|---|
| + INTIMAR TODOS                        | T MOSTRAR TODOS | ] |
| Exibir partes inativas/     Polo ativo | baixadas        |   |
| , 🜲 L <u>)</u><br>(REQUERENTE)         | - CNPJ: 03.     | 5 |
| k Polo passivo                         |                 |   |

Figura 4 - Tela Participantes do Processo.

| C | 0 | 3 |
|---|---|---|
|   |   | , |

OBSERVAÇÃO: Em regra, ao selecionar a parte (Autor ou Réu), que tenha advogado vinculado, e escolher o **Meio** de envio: **Sistema**, tanto o autor (se tiver cadastro regular), quanto seus advogados receberão a comunicação e o primeiro a abrir o expediente já estará registrado no sistema para começar a contar o prazo de manifestação.

Para encaminhar o expediente <u>somente ao advogado</u>, selecione o **Advogado** vinculado à parte.

| + INTIMAR TODOS              | MOSTRAR TODOS |
|------------------------------|---------------|
| Exibir partes inativas/      | baixadas      |
| - 🐁 Polo ativo               |               |
| AGRAVANTE - s<br>(AGRAVANTE) | ta            |
| ADVOGADO                     | ) - AMANDA    |
|                              |               |

Figura 5 - Advogado vinculado à parte.

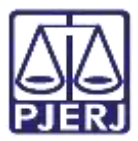

Após selecionar o(s) destinatário(s), selecione as opções dos campos **Comunicação**, **Pessoal**, o **Meio** que será encaminhado o expediente, o **Tipo do Prazo** e o **Prazo** de cumprimento. Depois de preencher todos os campos, clique em **Próximo**.

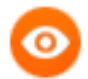

OBSERVAÇÃO: Quando o check **Pessoal** é marcado, o sistema entende que a comunicação criada é <u>exclusiva para o destinatário</u>, de forma que chegue diretamente a ele, mesmo que a parte tenha advogado ou procuradoria cadastrada, o que significa que os <u>seus representantes não podem tomar ciência do expediente nem responde-lo</u>.

Apenas o **destinatário** poderá <u>registrar a ciência</u> e <u>responder ao expediente</u> <u>pessoal.</u> O representante somente poderá visualizar a comunicação após ciência do destinatário, seja tácita ou não, e não conseguirá responder ao expediente encaminhado no processo após a ciência.

|                                 | - Preparar comunicação                                                                                                    |                                                                                                    |                                                                                                    |                                                                                                    | E                                                                                                    | 88                                                                                                    | ٠                                                                                                    | Э                                                                                                    |
|---------------------------------|----------------------------------------------------------------------------------------------------|----------------------------------------------------------------------------------------------------|----------------------------------------------------------------------------------------------------|----------------------------------------------------------------------------------------------------|----------------------------------------------------------------------------------------------------|----------------------------------------------------------------------------------------------------|----------------------------------------------------------------------------------------------------|----------------------------------------------------------------------------------------------------|
| icipantes do Proce              | 1550                                                                                                    |                                                                                                    | Outros destina                                                                                                    | itários                                                                                                    |                                                                                                    |                                                                                                    |                                                                                                    |                                                                                                    |
| +INTIMAR TODOS                  |                                                                                                    |                                                                                                    | Digite o nome, o                                                                                                    | CPF ou o CNI                                                                                                    | ŋ do destina                                                                                                    | tário                                                                                                    |                                                                                                    |                                                                                                    |
| Exibir partes inativas/baixadas |                                                                                                    |                                                                                                    |                                                                                                    |                                                                                                    |                                                                                                    |                                                                                                    |                                                                                                    |                                                                                                    |
| Polo ativo                      |                                                                                                    |                                                                                                    |                                                                                                    |                                                                                                    |                                                                                                    |                                                                                                    |                                                                                                    |                                                                                                    |
| Polo passivo                    |                                                                                                    |                                                                                                    |                                                                                                    |                                                                                                    |                                                                                                    |                                                                                                    |                                                                                                    |                                                                                                    |
| atários<br>Destinatário         | Comunicação                                                                                                    | Pessoal                                                                                                    | Meio                                                                                                    |                                                                                                    | Tipo do Pri                                                                                                    | N20 .                                                                                                    | Prazo                                                                                                    |                                                                                                    |
| Lyr<br>CNPJ 01<br>REQUERENTE    | Selecione V                                                                                                    | D                                                                                                    | Sistema                                                                                                    | ~                                                                                                    | dias                                                                                                    | v                                                                                                    | 5                                                                                                    |                                                                                                    |
|                                 | ctacilo                                                                                                    |                                                                                                    | La contracta de la contracta de la contracta de la contracta de la contracta de la contracta de la contracta de                                                                                                    | -                                                                                                    |                                                                                                    |                                                                                                    |                                                                                                    |                                                                                                    |
|                                 | icipantes do Proce<br>INTIMAR TODOS<br>Ibir partes inativas/ba<br>Polo ativo<br>Polo passivo<br>atários<br>Destinatário<br>Lyv<br>CMPJ: 01<br>REQUERENTE | cipantes do Processo<br>INTIMAR TODOS 12 MOSTRAR TODOS<br>Ibir partes inativas/beixadas<br>Polo ativo<br>Polo passivo<br>atários<br>Destinatário Comunicação<br>Lyi<br>CMPJ: 01<br>REQUERENTE Selecione ~ | cipantes do Processo<br>INTIMAR TODOS *1 MOSTRAR TODOS<br>ibir partes inativas/baixadas<br>Polo ativo<br>Polo passivo<br>atários<br>Destinatário Comunicação Pessoal<br>Lyv<br>CMPJ: 01<br>REQUERENTE Selecione Comunicação | cipantes do Processo INTIMAR TODOS INTIMAR TODOS INTIMAR TODOS Ibir partes inatives/baixadas Polo ativo Polo passivo atários Destinatário Comunicação Pessoat Meio Lye CNPJ: 01 REQUERENTE Statecone COMUNICACE Statecone COMUNICACE Statecone COMUNICACE COMUNICACE COM | cipantes do Processo INTIMAR TODOS INTIMAR TODOS INTIMAR T | cipantes do Processo<br>INTIMAR TODOS *12 MOSTRAR TODOS<br>ibir partes inatives/beixadas<br>Polo ativo<br>Polo passivo<br>atários<br>Destinatário Comunicação Pessoal Meio Tipo do Pri<br>Lya<br>CMP3, 01<br>REQUERENTE Selecione dias | cipantes do Processo<br>INTIMAR TODOS *12 MOSTRAR TODOS<br>ibir partes inatives/beixadas<br>Polo ativo<br>Polo passivo<br>atários<br>Destinatário<br>Comunicação Pessoal Meio Tipo do Prazo<br>Lya<br>CMP3, 01<br>REQUERENTE Selecione Comunicação estinatário<br>Selecione da Sistema dias * | cipantes do Processo<br>INTIMAR TODOS *12 MOSTRAR TODOS<br>ibir partes inatives/beixadas<br>Polo ativo<br>Polo passivo<br>atários<br>Destinatário Comunicação Pessoal Meio Tipo do Prazo Prazo<br>Lyn Selecione Comunicação Pessoal Meio Tipo do Prazo Prazo<br>Lyn Selecione Selecione Se |

Figura 6 - Tela Campo Destinatário.

OBSERVAÇÃO: Caso selecione o Meio como <u>Central de Mandados</u>, o sistema apresenta também o campo **Contagem do prazo a partir** para que seja informado a partir de quando o prazo da parte começará a contar.

| Comunicação | Pessoal | Meio                | Contagem do prazo a partir   |   | Tipo do Prazo | 6 |
|-------------|---------|---------------------|------------------------------|---|---------------|---|
| Citação     | - 0     | Central de Mandados | Do cumprimento da diligência | × | dias          |   |

Figura 7 - Cumprimento de diligência.

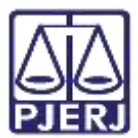

## 2.2 Segundo Passo: Definir Endereços

Sendo selecionado o **Meio** de envio do expediente pela **Central de Mandados**, **Correios** ou **Carta Precatória**, o **2º Passo** será a definição dos endereços, para que o usuário confira ou adicione o **endereço** correto para o envio do expediente. Quando o endereço tiver um check verde na frente significa que já foi selecionado, estando o endereço correto, clique em **Próximo.** 

Caso o endereço não seja o desejado, clique no botão Editar na frente do endereço.

| / 0800445-  | - Preparar comunicaçã                                    | 0                             | ¥                    | د 🗲 🕲 💷                              |
|-------------|----------------------------------------------------------|-------------------------------|----------------------|--------------------------------------|
| ESCOLHI     | er destinatários definir e                               | 2<br>NDEREÇOS PREPARAF        | ATO E                | 4<br>ESCOLHER DOCUMENTOS E FINALIZAR |
| Definição d | le endereços<br>nais destinatários foram omitidos da lis | ta por utilizarem meios de en | vio que não exigem ( | escolha de endereços.                |
| ø           | Destinatário                                             | CPF/CNPJ                      | Meio                 | Um expediente por<br>endereço        |
| ~//         | ۵ Lyı                                                    |                               | Corr                 | eios                                 |
| ← ANTERIO   | R                                                        |                               |                      | próximo 🔿                            |

Figura 8 - Tela Definir Endereço.

0

OBSERVAÇÃO: O endereço vinculado ao cadastro da parte no processo será exibido e selecionado automaticamente, não podendo ser alterado através da tarefa. Sendo possível adicionar outro endereço ou selecionar outro endereço já cadastrado.

A alteração do endereço da parte deverá ser feita através do cadastro da própria parte, pela funcionalidade **Retificar Autuação** disponível nos **Autos Digitais** do processo.

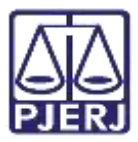

Se o destinatário tiver <u>mais de um endereço cadastrado</u> eles serão listados. Caso o endereço selecionado não seja o endereço correto, desmarque o checkbox e selecione o endereço correto, e em seguida, clique em **Próximo**.

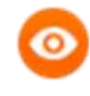

OBSERVAÇÃO: É possível enviar o mesmo expediente para endereços diferentes. Basta marcar o checkbox dos endereços desejados.

|                 | Destinatário | CPF/CNPJ             | Meio                        | Um expediente por endereço |
|-----------------|--------------|----------------------|-----------------------------|----------------------------|
| 1               | Lyn          | /0001-6              | 6 Correios                  |                            |
| Endereços de de | istino - Lyi |                      |                             |                            |
| dereços         |              |                      |                             |                            |
| Nome            |              | Endereço             |                             | Última Alteração           |
| LYN             | ) (Parte)    | RUA PRINCIPAL 50     | TERREO 2, 50, F             |                            |
| CORC            | : (Advogado) | RUA PRINCIPAL 50     | TERREO 2, 64, CASA A, BAIRF | RO CARMO;                  |
| LYN             | ) (Parte)    | AV. PIAUÎ, 7909 - SO | BRELOJA 6. 70. RECANTO AC   | ÁCIAS, 07/10/2021 16:19    |
|                 |              |                      |                             |                            |

E para adicionar um **Endereço de destino**, clique no botão **+**.

Figura 9 - Tela Definir Endereço.

Para adicionar um **Novo Endereço** para envio do expediente, é <u>obrigatório</u> informar o CEP no campo **Digite o CEP do endereço** (após a digitação não tecle Enter). O Sistema lista opções de endereço para usuário selecionar, conforme o CPE informado.

| Novo ende      | reço             |                |
|----------------|------------------|----------------|
| Digite o CEP o | lo endereço      |                |
| 27258-5        |                  |                |
| 27258-<br>5(   | Rua Otto Augusto | VOLTA REDONDA- |

Figura 10 - CEP.

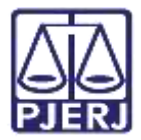

Ao selecionar a opção exibida pelo sistema, são carregadas as informações e habilitados os demais campos para preenchimento. Ao finalizar o preenchimento dos campos, clique em Incluir Endereço.

| Novo endereço    |               |                               |
|------------------|---------------|-------------------------------|
| 27258-500        |               |                               |
| Cidade/Estado*   | Bairro*       | Logradouro*                   |
| VOLTA REDONDA/RJ | In the second | Rua Otto Augusto Meister      |
| Número           | Complemento   | Endereço apenas para contato? |

Figura 11 - Campos para preenchimento.

Sendo adicionado na listagem de endereços e tendo seu checkbox marcado para envio automaticamente. Ao finalizar, clique em **Próximo.** 

| End | ereços                                 |                                                                         |                  |
|-----|----------------------------------------|-------------------------------------------------------------------------|------------------|
|     | Nome                                   | Endereço                                                                | Última Alteração |
| 0   | PERiocoo rimo communicationo 3 (Parte) | RUA RUI BARBOSA, 723 - SOBRELOJA 7, S/N,<br>CHÁCARA DO PICCOLO, RECANTO | 25/02/2021 10:46 |
|     | PERocoo - TAIS COME DENEMICES (Parte)  | RUA PROJETADA, 2, ÁGUA LIMPA, VOLTA                                     | 19/08/2022 18:28 |
|     | DEI (Data)                             | RUA OTTO AUGUSTO MEISTER, 0,                                            | 10/08/2022 10-11 |

Figura 12 - Endereço adicionado.

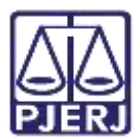

### 2.3 Terceiro Passo: Preparar Ato

Caso seja selecionado o **Meio** de envio do expediente pelo **Sistema, Diário Eletrônico** ou **Pessoalmente**, o sistema apresenta o **2º Passo** como **Preparar Ato**. Se, selecionada as demais opções, **Preparar Ato** é o **3º Passo** a ser realizado, para confeccionar de fato o documento do expediente a ser enviado ou selecionar o documento caso, já tenha sido confeccionado.

Na listagem de Ato de Comunicação, são listados os destinatários selecionados no primeiro passo para envio do expediente. Sendo marcados em vermelho, indicando que ainda não existem documentos preparados. Clique no **Lápis**, na frente de cada parte para editar ou vincular o documento.

| Ato de cor | nunicação | )            |   |          |                |          |         |          |             |
|------------|-----------|--------------|---|----------|----------------|----------|---------|----------|-------------|
| ₿          | #         | Destinatário |   | CPF/CNPJ | Тіро           | Melo     | Urgente | Sigiloso | Agrupar com |
| 1          | ] 1       | L            | 3 | 03       | - Intimação    | Correios |         |          |             |
| 1 0        | 3         |              |   | 42       | -<br>Intimação | Sistema  |         |          |             |

Figura 13 - Tela Prepara Ato.

Em seguida marque o **Instrumento de Comunicação**, se é um já juntado no processo - **Documento do processo**, ou se será confeccionado um **Documento Novo.** 

| /            | #        | Destinatário         | CPF/CNPJ        | Tipo         | Meio     | Urgente | Sigiloso Agrupar co |
|--------------|----------|----------------------|-----------------|--------------|----------|---------|---------------------|
| /            | 1        | Lyr                  | 03.             | I- Intimação | Correios |         |                     |
| / 🗊          | 3        | P                    | 42.             | - Intimação  | Sistema  |         |                     |
|              | 3        | P                    | 76.             | Intimação    | Sistema  |         |                     |
|              | a da a   |                      | adula: 4 tim    |              |          |         |                     |
| Edição do ai | to de ci | omunicação - Destina | itário: 1 - Lyn |              |          |         |                     |
|              | e comun  | icação               |                 |              |          |         |                     |

Figura 14 - Tela Ato de Comunicação.

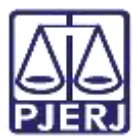

#### 2.3.1 Documento do Processo

Caso selecione **Documento do Processo**, o sistema listará todos os documentos já juntados no processo, para que o usuário escolha o documento que será enviado.

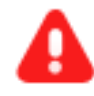

ATENÇÃO: O documento selecionado valerá como mandado, ou seja, o documento selecionado neste caso, será enviado, <u>sem habilitar</u> <u>nenhum tipo de edição.</u>

Na listagem de **Documentos do processo**, clique no botão **Usa como ato de comunicação** para selecionar o documento e clique em **Confirmar**.

| ®/                                                                 | #                           | Destina                         | tário                          |                      | CPF/CNPJ                                | Тіро              | Melo | í.        | Urgente | Sigiloso  | Agrupar com |
|--------------------------------------------------------------------|-----------------------------|---------------------------------|--------------------------------|----------------------|-----------------------------------------|-------------------|------|-----------|---------|-----------|-------------|
|                                                                    | 1                           | Lyn                             |                                | s                    | 03.                                     | Intimação         |      | Correios  |         |           |             |
|                                                                    | 3                           | Pu                              |                                |                      | 42.                                     | Intimação         |      | Sistema   |         |           |             |
| Edição do ato<br>Instrumento de o<br>Documento do<br>Documentos do | de co<br>comunico<br>proces | munica<br>cação<br>sso Do<br>so | ção - Destinat<br>cumento novo | tário: 1             | - Ly                                    |                   |      |           |         |           |             |
| ø                                                                  | )                           | Id                              | Тіро                           | Juntado              | por                                     |                   |      | Documento | J       | untado e  | m           |
|                                                                    |                             | 8203525                         | Sentença                       | Leo Mino             | or Musca Virgo - M                      | lagistrado        |      | Sentença  | 3       | 27/10/202 | 1 17:07:37  |
|                                                                    | 3                           | 8079748                         | Certidão                       | Androme<br>Serventia | eda Cassiopeia Sa<br>a Judicial<br>«« « | gittarius - Chefe | e de | Certidão  | ł       | 19/10/202 | 1 13:08:12  |
| CONFIRMAR                                                          | ]                           |                                 |                                |                      |                                         |                   |      |           |         |           |             |

Figura 15 - Tela Documento do Processo.

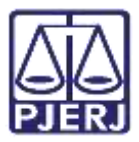

#### 2.3.2 Documento Novo

Caso selecione a opção **Documento Novo**, um documento será criado do zero, sendo habilitado campo para edição. Sendo possível utilizar um **Modelo** pré-existente no sistema PJe, ou confeccionar através do campo do **Editor.** Independente da forma escolhida, faça as alterações necessárias no conteúdo do documento e após a confecção, clique no botão **Confirmar**.

| ielecione o modelo                                              |  |
|-----------------------------------------------------------------|--|
| 8 / U 🔤 憲 憲 憲 圖 📾 Tipo de font・ Tamanho 🔹 🗙 🗴 🤹 🧮 🕉 暗 陀 💦 📴 🎆 🎎 |  |
| E 吉 吉 志 忠 兄 惟 "▲·堂・歌 ヨロ ざ 礼子 礼子 単目目 Ω ¶ 参☆ 長                    |  |
|                                                                 |  |
|                                                                 |  |
|                                                                 |  |
|                                                                 |  |
|                                                                 |  |
|                                                                 |  |
|                                                                 |  |
|                                                                 |  |
|                                                                 |  |
|                                                                 |  |
|                                                                 |  |

#### Figura 16 - Tela Novo Processo.

O procedimento de confecção deverá ser realizado em cada parte listada, caso tenha sido selecionada mais de uma. Passando a ficar listada em verde, exibindo um check verde, após a confecção do ato de comunicação. As opções **Urgente** e **Sigiloso** devem ser marcadas, quando necessário. Finalizando, clique em **Próximo**, na parte de baixo da tela.

| Ato de comunicaç                                                                                               | ão |              |          |           |          |         |          |             |
|----------------------------------------------------------------------------------------------------|----|--------------|----------|-----------|----------|---------|----------|-------------|
| ø                                                                                                    | #  | Destinatário | CPF/CNPJ | Тіро      | Meio     | Urgente | Sigiloso | Agrupar com |
| </td <td>1</td> <td>Lyn</td> <td>03.</td> <td>Intimação</td> <td>Correios</td> <td>O</td> <td>0</td> <td></td> | 1  | Lyn          | 03.      | Intimação | Correios | O       | 0        |             |
| </td <td>3</td> <td>P</td> <td>42.</td> <td>Intimação</td> <td>Sistema</td> <td>D</td> <td></td> <td></td>     | 3  | P            | 42.      | Intimação | Sistema  | D       |          |             |

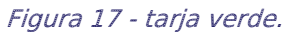

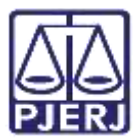

## 2.4 Quarto Passo: Escolher Documento e Finalizar

Seguindo para o 4° ou 3° Passo, variando conforme o Meio selecionado, a última etapa do procedimento é vincular documentos do processo, caso devam acompanhar o ato e finalizar o procedimento.

Em Documentos vinculáveis à comunicação, são listados todos os documentos juntados no processo, para que, caso necessário, acompanhe o ato. Na listagem selecione o(s) documento(s) que devem acompanhar o ato de comunicação e clique em VINCULAR DOCUMENTOS A EXPEDIENTE.

| E               | 1<br>SCOLHER DESTINATÁR | RIOS                 | 2<br>DEFINIR ENDEREÇOS    | 3<br>PREPARAF   | R ATO                            | 4<br>ESCOLHER DOCUMENT | OS E FINALIZAR         |       |
|-----------------|-------------------------|----------------------|---------------------------|-----------------|----------------------------------|------------------------|------------------------|-------|
| Document        | os vinculáveis à com    | nunicação (0800445-9 | 96.2021.8.19.0081)        |                 |                                  |                        |                        |       |
| Id              | Тіро                    | Juntado por          |                           |                 | Documento                        |                        | Data de juntada        | Ações |
| 20352           | 5 Sentença              | Leo                  | ·Magistrado               |                 | Sentença                         |                        | 27/10/2021<br>17:07:37 | Ľ     |
| <b>2</b> 807974 | 3 Certidão              | And                  | - Chefe de Serv           | ventia Judicial | Certidão                         |                        | 19/10/2021<br>13:08:12 | Ľ     |
| 793664          | Outros<br>documentos    | 0                    | - POLO ATIVO - Adv        | vogado          | Comprovante pgto GRE             | ERJ                    | 14/10/2021<br>17:22:15 |       |
| 793664          | 4 Outros<br>documentos  | c                    | r - POLO ATIVO - Advogado |                 | GRERJ TJRJ Guia cust<br>judicial | tas iniciais processo  | 14/10/2021<br>17:22:15 |       |
| 793662          | Outros<br>documentos    | Co<br>Advogado       | - POLO                    | ATIVO -         | Outros documentos                |                        | 14/10/2021<br>17:22:15 | Ľ     |
|                 |                         |                      | «« « 1                    | 2 3             | » »»                             |                        |                        |       |
| Não há do       | ocumentos vinculad      | os.                  |                           |                 |                                  | VINCULAR DO            | CUMENTOS A EXPED       | IENTE |

Figura 18 - Tela Vincular Documentos a Expediente.

A

**ATENÇÃO:** Os documentos vinculáveis serão listados dos mais recentes juntados no processo para o mais antigo. Podendo ser a listagem de documentos dividida em páginas, conforme a quantidade de documentos juntados no processo.

Neste caso, havendo mais de uma página de documentos listados, a Petição Inicial ficará nas últimas páginas.

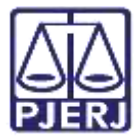

Um aviso é exibido, informando quantos documentos foram selecionados e vinculados ao expediente.

| Do | cumentos   | s vinculáveis à com  | unicação (0800445 | 1)                          |                                                   |                            |       |
|----|------------|----------------------|-------------------|-----------------------------|---------------------------------------------------|----------------------------|-------|
|    | Id         | Тіро                 | Juntado por       |                             | Documento                                         | Data de juntada            | Ações |
| ~  | 8203525    | Sentença             | Leo               | Magistrado                  | Sentença                                          | 27/10/2021<br>17:07:37     | Ľ     |
| ~  | 8079748    | Certidão             | Andr              | Chefe de Serventia Judicial | Certidão                                          | 19/10/2021<br>13:08:12     | Ľ     |
|    | 7936645    | Outros<br>documentos | Ор                | POLO ATIVO - Advogado       | Comprovante pgto GRERJ                            | 14/10/2021<br>17:22:15     |       |
|    | 7936644    | Outros<br>documentos | Cri               | - POLO ATIVO - Advogado     | GRERJ TJRJ Guia custas iniciais proce<br>judicial | sso 14/10/2021<br>17:22:15 | ۵     |
|    | 7936627    | Outros<br>documentos | Com<br>Advogado   | - POLO ATIVO -              | Outros documentos                                 | 14/10/2021<br>17:22:15     | Ľ     |
|    |            |                      |                   | «« « <b>1 2 3</b>           | »» »»»                                            |                            |       |
| H  | iá 2 docun | nentos vinculados.   |                   |                             | VINCUL                                            | LAR DOCUMENTOS A EXPED     | IENTE |

Figura 19 - Tela Confirmação de Documento Vinculado.

Para concluir o lançamento da comunicação, desça a barra de rolagem e clique em **Assinar Digitalmente** ou **Assinar Digitalmente Mobile**, dependendo da forma de assinatura a ser utilizada.

|                             |          | 464 - 46 | 1 2 3 )   | s 3830   |             |                       |
|-----------------------------|----------|----------|-----------|----------|-------------|-----------------------|
| Há 2 documentos vinculados. |          |          |           |          | VINCULAR DO | CUMENTOS A EXPEDIENTE |
| Destinatário                | CPF/CNPJ | Tipo     |           | Melo     | Prazo       | ēy.                   |
| Lyr                         | 03.      |          | Intimação | Correios | 5 dias      |                       |
| Pup                         | 42.      |          | Intimação | Sistema  | 5 dias      | â                     |
|                             |          |          |           |          | [           | ASSINAR DIGITALMENT   |

Figura 20 - Tela botão Assinar Digitalmente.

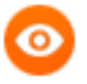

OBSERVAÇÃO: De acordo com o **Meio** selecionado para a comunicação, após a assinatura o processo pode ser encaminhado para diferentes tarefas, conforme explicado a seguir.

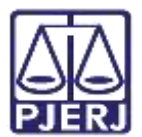

## 3. Após a assinatura

De acordo com o **Meio** selecionado para a comunicação, após a assinatura o processo pode ser encaminhado para diferentes tarefas, conforme explicado a seguir.

## 3.1 Via Central de Mandados

Quando selecionado o **Meio** de envio por **Central de Mandados**, após a assinatura do expediente, o processo é encaminhado para a tarefa **Selecionar Central de Mandados**, para que seja selecionada qual central deve seguir com o cumprimento do mandado.

| anCoy III            | Refectanar contrat de mandadore<br>na como convecto contractoriza a concisión burgada. |        |            | 🚺 🖻 🔶: 🤊  |
|----------------------|----------------------------------------------------------------------------------------|--------|------------|-----------|
| Centrals de Mandado* | os da Regional da Favuna                                                               |        |            |           |
| v                    | Destinative (t)                                                                        | Tipo   | • Urgana • | • Sglit • |
| 8                    |                                                                                        | Ctaylo | مليد       | não.      |

Figura 21 - Selecionar Central de Mandados.

Após selecionar, clique em **Salvar**. Finalizada a seleção, clique em **Encaminhar para** e selecione a transição **Encaminhar Central Mandados**.

|                                   | Cancelar envio para a Central de mandados |             |            |  |  |  |  |
|-----------------------------------|-------------------------------------------|-------------|------------|--|--|--|--|
| Centrais de Mandado*              | Encaminhar Central Mandados               |             |            |  |  |  |  |
| Central de Mandados da Regional d | a Pavuna                                  |             | ~          |  |  |  |  |
| Destinatário (s)                  | Tipo                                      | • Urgente • | ▲ Sigilo ◄ |  |  |  |  |
| ď                                 | Mandado                                   | NÃO         | NÃO        |  |  |  |  |
| 12070000                          |                                           |             |            |  |  |  |  |

Figura 22 – Botão Encaminhar para e transições.

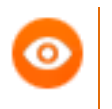

OBSERVAÇÃO: Após a seleção da transição, o processo é encaminhado para tarefa **Processamento.** 

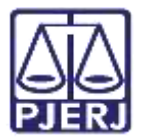

## 3.2 Via Correios

Ao selecionar o **Meio** de envio do ato pelos **Correios**, após a assinatura do expediente, o processo é encaminhado para a tarefa **Imprimir Correspondência**. Nesta tarefa todos os documentos podem ser exibidos para impressão.

ProceComCiv 080002 Imprimir correspondência 3 53 R . -Destinatário (s) 國 Tipo Urgente Z Citação - Dora Destinatários Destinatário Prazo Endereco Dora 5 dias - Rua Boa Vista, 54, Santos Reis, Documentos vinculados 向 Id Documento Tipo de documento Ľ 56460 Citação Citação

Clique no botão Visualizar ao lado do documento.

Figura 23 - Tela Imprimir Correspondência.

Uma nova janela do navegador é aberta com o conteúdo do documento, desça a barra de rolagem até o final.

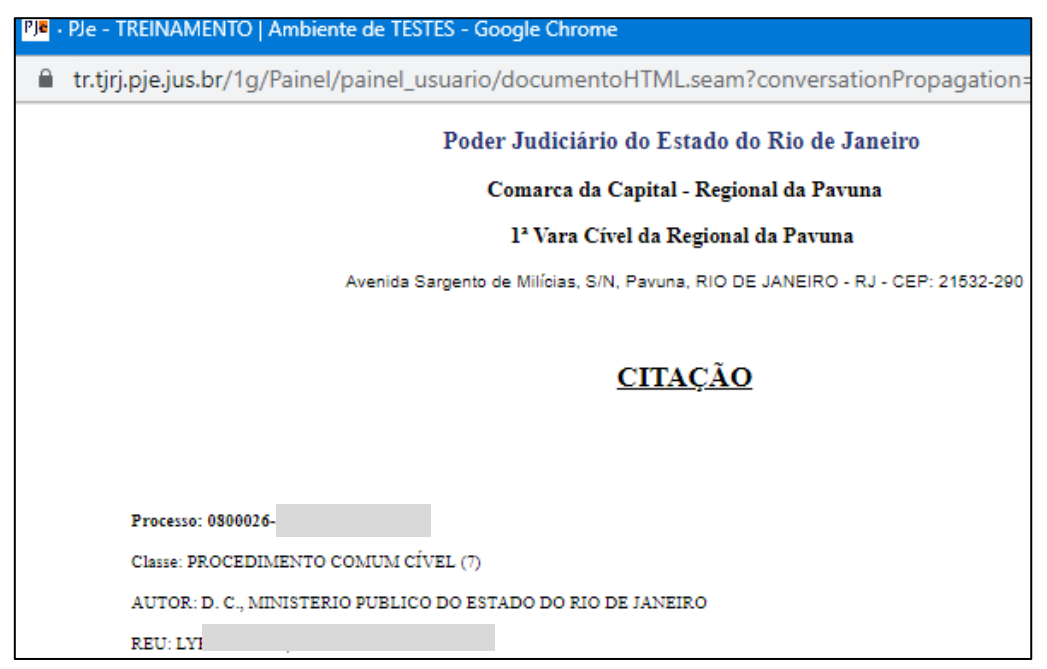

Figura 24 - Tela Visualizar Citação.

![](_page_17_Picture_0.jpeg)

No rodapé da página clique no botão **Imprimir**. Ao finalizar, feche a janela do navegador para retornar à tarefa.

![](_page_17_Picture_3.jpeg)

Figura 25 - Tela botão Imprimir.

![](_page_17_Picture_5.jpeg)

OBSERVAÇÃO: Se tiver <u>mais de um destinatário</u>, repita o procedimento para cada destinatário e para cada documento a ser impresso.

Retornando à tela da tarefa, clique no botão **Encaminhar para** e selecione a transição **Concluir** para dar prosseguimento ao processo

| eComCiv 08000 | Imprimir correspondência | 6 |         | 📒 🖻 🗣 🤊 🖽                   |
|---------------|--------------------------|---|---------|-----------------------------|
|               |                          |   |         | Concluir Encaminhar<br>para |
| \$ <b>7</b>   | Destinatário (s)         |   | Тіро    | Urgente                     |
| 22            | - Dorat                  |   | Citação |                             |

Figura 26 - Tela Concluir.

![](_page_17_Picture_10.jpeg)

**OBSERVAÇÃO:** Após a seleção da transição, o processo é encaminhado para tarefa **Processamento.** 

![](_page_18_Picture_0.jpeg)

## 3.3 Via Diário Eletrônico

Quando selecionado o **Meio** de envio por **Diário Eletrônico**, após a assinatura do expediente, o processo é encaminhado para a tarefa **Digitar Texto Resumido para Publicação no DJE**.

Por razões de limitação do **DJE**, o texto publicado irá conter os últimos 1000 caracteres do conteúdo do ato, caso o usuário entenda que o ato assinado é muito extenso, ele poderá digitar um texto resumido nesta tarefa para que seja publicado.

Caso <u>nada seja digitado</u>, segue a regra de publicação dos últimos 1000 caracteres do conteúdo do ato.

| ProceComCiv 08000                                                                                  | 1 Digitar texto resumido para publicação                                                        | 140)<br>1 |         | E & \$2 3 C |
|----------------------------------------------------------------------------------------------------|-------------------------------------------------------------------------------------------------|-----------|---------|-------------|
| 87                                                                                                 | Destinatário (s)                                                                                | Тіро      | Tipo    | Urgente     |
| 8 2                                                                                                | Dora                                                                                            | Citação   | Citação |             |
| Informe aquí o trecho do te<br>sem cabeçalho. Número do<br>serão adicionados à publica<br>sistema. | to que deve ser publicado,<br>processo, partes e classe<br>ção automaticamente pelo<br>0 i 2550 |           |         |             |

Figura 27 - Tela Digitar Texto Resumido para Publicação.

Escolha se deseja digitar o texto resumido ou não, e ao final clique no botão **Encaminhar para** e selecione a transição **publicação no DJE**, para dar prosseguimento ao processo.

| ProceComCiv 080004                                      | - Digitar texto resumido para publicação                    | 1947    |         | E #            | • 2 | Э | 0 |
|---------------------------------------------------------|-------------------------------------------------------------|---------|---------|----------------|-----|---|---|
|                                                         |                                                             |         | pub     | licação no DJE |     |   |   |
| 87                                                      | Destinatário (x)                                            | Тіро    | Тіро    | Urgente        |     |   |   |
| 8 8                                                     | Dona                                                        | Citação | Citação |                |     |   |   |
| Informe aqui o trecho do te<br>sem cabecalho. Número do | exto que deve ser publicado,<br>a processo, partes e classe |         |         |                |     |   |   |

Figura 28 - Publicação do DJE.

OBSERVAÇÃO: Após a seleção da transição, o processo é encaminhado para tarefa **Processamento.** 

![](_page_19_Picture_0.jpeg)

## 4. Históricos de Versões

| Versão | Data       | Descrição                          | Responsável     |
|--------|------------|------------------------------------|-----------------|
| 1.0    | 17/08/2022 | Elaboração de documento.           | Juliana Almeida |
| 1.0    | 19/08/2022 | Revisão ortográfica e de template. | Amanda Narciso  |
| 1.0    | 14/09/2022 | Revisão de documento.              | Simone Araujo   |